# BUSINESS REACH - MOBILE QUICK START GUIDE

ooredoo.om/business

ooredoo business

### **Table of Contents**

| Introduction                                                                                                    | 1                |
|----------------------------------------------------------------------------------------------------|------------------|
| 1. Structure of the guide                                                                                                    | 1                |
| 2. Description of the scenario                                                                                                    | 1                |
| How to Login                                                                                                    | 2                |
|                                                                                                    |                  |
| Creating The Enterprise Switchboard                                                                                                    | 3                |
| Creating The Enterprise Switchboard         1. Creating The Hunt Groups                                                                                                    | 3<br>3           |
| <ul><li>Creating The Enterprise Switchboard</li><li>1. Creating The Hunt Groups</li><li>2. Uploading Voice Prompts</li></ul>                                                        | 3<br>3<br>6      |
| <ul> <li>Creating The Enterprise Switchboard</li> <li>1. Creating The Hunt Groups</li> <li>2. Uploading Voice Prompts</li> <li>3. Configuring the Enterprise Switchboard</li> </ul> | 3<br>3<br>6<br>8 |

### Introduction

#### Structure of the guide

This user guide assumes a scenario of a typical company. Then it shows step-by-step how to configure the Business Reach switchboard for this company using the Business Reach portal.

#### **Description of the scenario**

For the purpose of this quick user guide, a scenario of a company with three departments; Sales, Customer Service and IT Support is assumed. An IVR tree is to be configured using Business Reach based on the below diagram. The sales department consists of one person to collect sales orders and therefore one phone line. The customer service and IT support departments have multiple users in each of them and therefore they are defined in a hunt group. A hunt group is a collection of numbers that are defined as one entity and can be reached as a group.

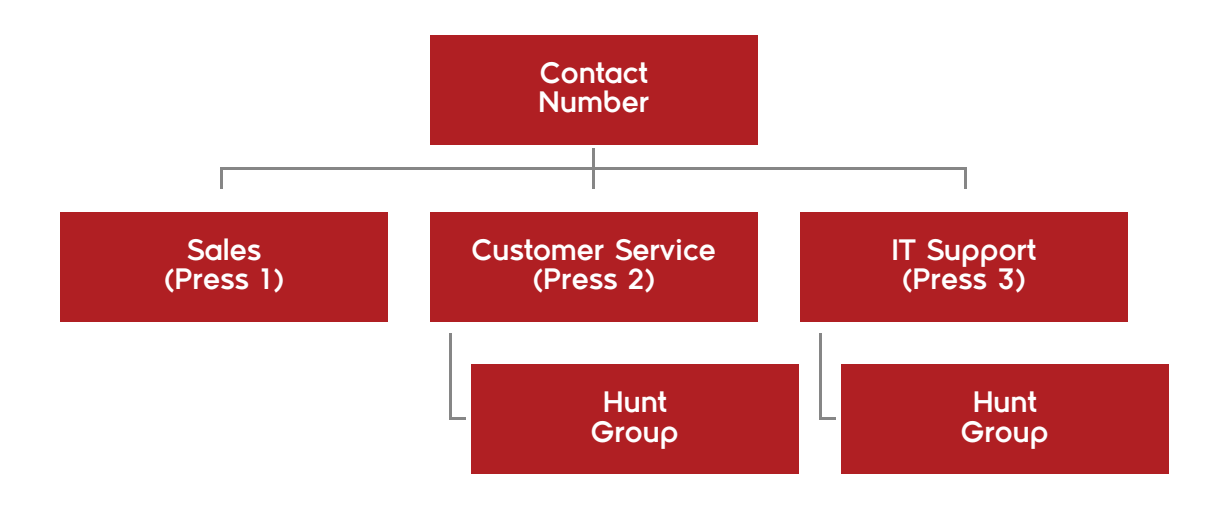

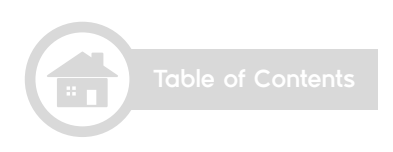

#### How to Login

Business Reach has an administration portal which is reachable by clicking this link https://reach.ooredoo.om

The login interface has three fields: account, password and verification code. The account and password are provided by Ooredoo via email and SMS when the Business Reach service is activated. The username and password are sent to the person responsible for the telecommunication services in your organisation. The third field is the verification code which is a random combination of 4 characters and/or numbers (for example **Sector**) which need to be keyed into the input text box.

| ٠ |  |  |   |              |     |           |             |      |       |  |   |    |    |  |
|---|--|--|---|--------------|-----|-----------|-------------|------|-------|--|---|----|----|--|
| * |  |  |   |              |     |           |             |      |       |  |   |    | •  |  |
| ٠ |  |  |   |              |     |           |             |      |       |  | ~ |    |    |  |
| + |  |  |   |              |     |           |             |      |       |  |   | ne | SS |  |
| ٠ |  |  |   |              |     |           |             | Eng  | ish * |  |   |    |    |  |
| ٠ |  |  |   | Account      |     |           |             |      |       |  |   |    |    |  |
| ٠ |  |  |   | Verification |     |           |             | .a8¥ | 80    |  |   |    |    |  |
| ٠ |  |  |   |              | Log | in P      | orgot passw | ord? |       |  |   |    |    |  |
| + |  |  | b |              |     | Copyright | D Coredoo : | 2015 |       |  |   |    |    |  |
| ٠ |  |  |   |              |     |           |             |      |       |  |   |    |    |  |
| ٠ |  |  |   |              |     |           |             |      |       |  |   |    |    |  |
| ٠ |  |  |   |              |     |           |             |      |       |  |   |    |    |  |
| ٠ |  |  |   |              |     |           |             |      |       |  |   |    |    |  |

### **Creating The Enterprise Switchboard**

#### **Creating The Enterprise Switchboard**

To be able to create the required switchboard configurations, hunt groups and voice prompts configurations need to be finalised first.

#### **Creating The Hunt Groups**

To create a hunt group, follow the following steps:

1. Go to "Services"  $\rightarrow$  "Switchboard"  $\rightarrow$  "Hunt Groups"

| ľ | Services       |   |              |
|---|----------------|---|--------------|
|   | Switchboard    |   | Switchboards |
|   | Basic Services | > | Hunt Groups  |

#### 2. Click on "Add"

| Add | Delete |                |                     |            |                |        |           |        |
|-----|--------|----------------|---------------------|------------|----------------|--------|-----------|--------|
|     | Name   | Queuing Policy | Call Distribution P | Max. calls | Max. ringing d | Agents | Operators | Remark |

3. Enter a name for the hunt group ("Customer Service" or "IT Support") and select the required call distribution policy

#### **Hunt Group Info**

| * Name:                     |                     |
|-----------------------------|---------------------|
| * Queuing policy:           | First in, first out |
| * Call distribution policy: | Longest idle time   |
| * Last agent preferred:     | 🔵 Yes 💿 No          |

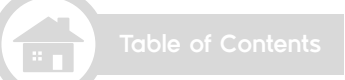

### **Creating The Enterprise Switchboard**

#### 4. Click on the "Search" button next to agents

| Agents: | Added: 0 numbers                       | Search                                |                  |
|---------|----------------------------------------|---------------------------------------|------------------|
|         | Add a maximum of 64 nu<br>+968 1, +968 | nbers. Separate multiple numbers with | commas. Example: |

5. Choose the numbers that are to be selected for the hunt group and then click on the "Add" button. Once done click on the "OK" button

|             | Phone Num | ber |      | Short nur | nber  |
|-------------|-----------|-----|------|-----------|-------|
| +968        | 300.000   |     | 100  |           |       |
| +968        | 304774274 |     | 8-03 |           |       |
| +968        |           |     | 100  |           |       |
|             |           |     |      | Total: 3  |       |
|             |           |     |      |           |       |
|             |           |     |      |           |       |
|             |           |     |      |           |       |
|             |           |     |      |           |       |
|             |           |     |      |           |       |
|             |           |     |      |           |       |
|             |           |     |      |           |       |
|             |           |     |      |           |       |
|             |           |     |      |           |       |
| ected (0/64 | 4)        |     |      |           | Clear |
| ected (0/64 | ŧ)        |     |      |           | Clear |
| ected (0/64 | ŧ)        |     |      |           | Clear |

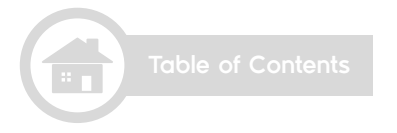

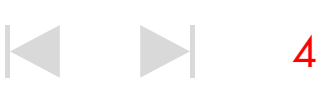

### **Creating The Enterprise Switchboard**

- 6. Save the settings by clicking on the "Save" button at the bottom of the page
- 7. Repeat the process for the other hunt group(s)

8. The hunt group screen should look like the example below once all configurations are complete

| Add  | Delete    |                     |                      |            |                |        |           |         |
|------|-----------|---------------------|----------------------|------------|----------------|--------|-----------|---------|
|      | Name      | Queuing Policy      | Call Distribution P  | Max. calls | Max. ringing d | Agents | Operators | Remarks |
| IT & | Help Desk | First in, first out | Simultaneous ringing | 50         | 20             | 2      | 0         |         |

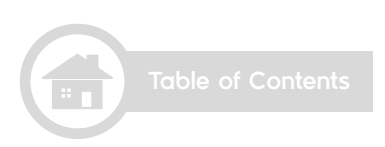

### **Uploading Voice Prompts**

#### **Uploading Voice Prompts**

#### **Preparing the Voice Prompt Files**

The voice prompt files need to be saved in the below format. Software called Audacity can be used to produce this format of files.

- File Format: WAV
- Encoding: A-law
- Maximum Size: 960KB
- Maximum length: 120 seconds.
- Audio channel: Mono
- Sampling Rate: 8kHz
- Quantisation level: 8 bit
- Bit Rate: 64kbps

#### The following voice prompts will be required for this demo

• Menu prompt – The prompt should be something like (Welcome to Ooredoo. To reach Sales, press 1. To reach Customer Service, press 2. To reach IT Support, press 3).

• Invalid input prompt – The prompt should be something like (That was an invalid input).

6

#### **Uploading the Voice Prompt Files**

To upload the voice prompt files, follow the below steps:

1. Go to "System Settings" → "Configuration" → "Tone File Mgmt"

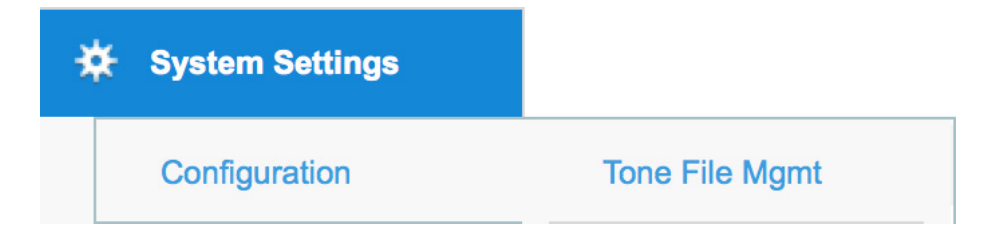

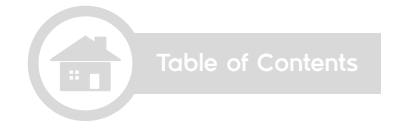

2. Click on "Upload Tone File" button

| Upload Tone File | Delete |   |             |      |   |       |               |   |
|------------------|--------|---|-------------|------|---|-------|---------------|---|
|                  | Name   | ۰ | Description | Туре | • | State | Last Modified | ٥ |

3. Click on "Browse" and navigate to the voice prompt files

| * File:      |  |  | Br | owse |
|--------------|--|--|----|------|
| * Name:      |  |  |    |      |
| [            |  |  |    |      |
| Description: |  |  |    |      |
|              |  |  |    |      |

- 4. Enter a nickname for the file and description then click on "Upload"
- 5. Repeat the process for the other voice prompt files
- 6. Once done, the Tone File Mgmt screen should look like this:

| Upload Tone File | Delete |   |             |                    |   |       |                     |   |
|------------------|--------|---|-------------|--------------------|---|-------|---------------------|---|
|                  | Name   | • | Description | Туре               | 0 | State | Last Modified       | 0 |
| Menu             |        |   |             | Enterprise defined |   |       | 2015-12-09 21:17:27 |   |
| Invalid input    |        |   |             | Enterprise defined |   |       | 2015-12-09 21:17:16 |   |

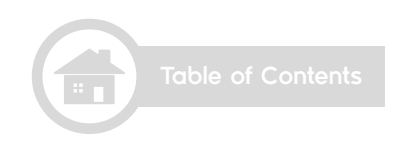

#### **Configuring the Enterprise Switchboard**

Once the hunt groups and voice prompts are configured, the enterprise switchboard can be built.

Follow the below steps to configure the switchboard described in this user guide.

1. Go to "Services"  $\rightarrow$  "Switchboard"  $\rightarrow$  "Switchboards"

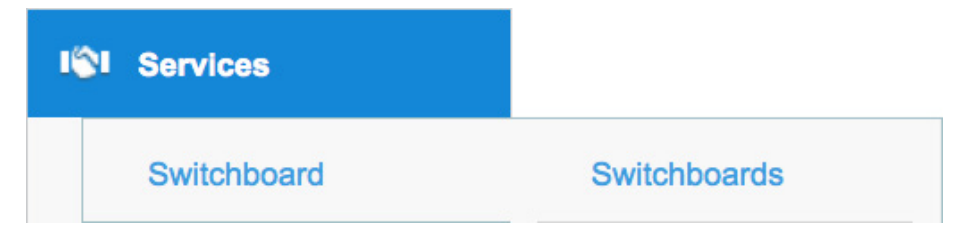

2. Click on the "Add" button

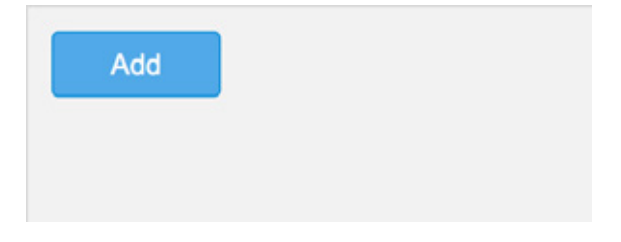

3. Enter a name for the switchboard

#### Switchboard Info

| * Switchboard name:   |      |        |   |
|-----------------------|------|--------|---|
| * Switchboard number: |      |        | Q |
|                       | Save | Cancel |   |

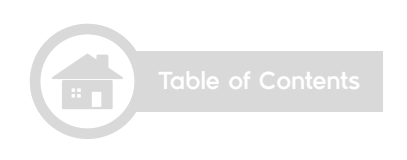

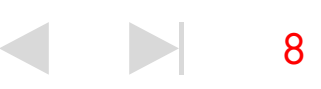

4. Click on the magnifier button **Switchboard Info** 

| * Switchboard name:   |      |        |   |
|-----------------------|------|--------|---|
| * Switchboard number: |      |        | Q |
|                       | Save | Cancel |   |

5. Choose a contact number (hotline) by clicking on the number then click on "OK" button

| +968 | -            |
|------|--------------|
| +968 |              |
|      | -            |
| +968 |              |
| +968 |              |
|      | Total: 4 < 1 |

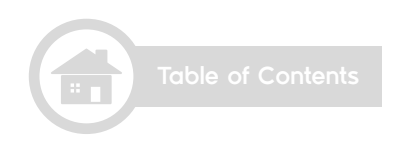

6. Save the configurations by clicking on the save button

| * Switchboard name:   | Ooredoo |        |  |
|-----------------------|---------|--------|--|
| * Switchboard number: | +968    | Q      |  |
|                       | Save    | Cancel |  |

7. Click on the plus sign to add a sub-node to the contact number

|   | Add           |       |
|---|---------------|-------|
| Ħ | Ooredoo (+968 | + / × |

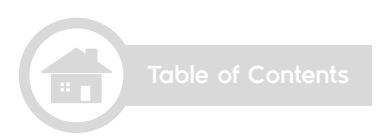

8. Choose the days in which the rule is to be active. For the purpose of this scenario, all days are selected. From the drop down menu of Rule Type choose "Play prompt tone"

| Ru | e | Info |
|----|---|------|
|    |   |      |

| * Effective time:                  | Week mode 🔫               |
|------------------------------------|---------------------------|
| All Mon Tue Wed                    | I 🗌 Thu 🔄 Fri 📄 Sat 🗌 Sun |
| Start time: 00 ▼ : 00 ▼            | End time: 00 - : 00 -     |
| * Rule type:                       | Play prompt tone -        |
| * User operation prompt tone:      | Q                         |
| * Prompt tone for incorrect input: | Q                         |
| Prompt tone when call ends:        | Q                         |
| Add Menu Options     Key:          | - ₩                       |
| * Default rule: Yes                | No                        |
| Sav                                | Cancel                    |
| Table of Contents                  |                           |

9. Click on the magnifier of "User operation prompt tone"

| Rule Info                          |                                                                                                    |
|------------------------------------|----------------------------------------------------------------------------------------------------|
| * Effective time:                  | Week mode $ egin{array}{c}  egin{array}{c}   egin{array}{c}   egin{array}{c}   egin{array}{c} $ |
| ✓ All ✓ Mon ✓ Tue ✓ Wed            | 🗸 Thu 🗸 Fri 🗸 Sat 🗸 Sun                                                                                                    |
| Start time: 00 ▼ : 00 ▼            | End time: 00 - : 00 -                                                                                                    |
| * Rule type:                       | Play prompt tone                                                                                                    |
| * User operation prompt tone:      |                                                                                                    |
| * Prompt tone for incorrect input: | Q                                                                                                    |
| Prompt tone when call ends:        | Q                                                                                                    |
| 🕂 Add Menu Options                 |                                                                                                    |
| * Key: Listen again                | - ≫                                                                                                    |
| * Default rule: 🔷 Yes 💿            | No                                                                                                    |
| Save                               | Cancel                                                                                                    |
|                                    |                                                                                                    |
| " Table of Contents                |                                                                                                    |

10. Choose the menu voice prompt that will be played when someone calls the contact number then click OK

|                    | Q Sea       | arch               |
|--------------------|-------------|--------------------|
| Name               | Description | Туре               |
| Comex voice prompt |             | Enterprise defined |
| Invalid input      |             | Enterprise defined |
| Menu               |             | Enterprise defined |
|                    |             | Total: 3 < 1 >     |
|                    |             |                    |
|                    |             |                    |
|                    |             |                    |
|                    |             |                    |
|                    |             |                    |
|                    |             |                    |
|                    | OK Cancel   |                    |

11. Do the same thing for "Prompt tone for incorrect input" and choose the invalid input voice prompt

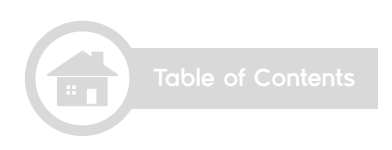

12. Click on the green plus sign twice to add two more key inputs

| Rule Info                            |                         |  |  |  |
|--------------------------------------|-------------------------|--|--|--|
| * Effective time:                    | Week mode 👻             |  |  |  |
| ✓ All ✓ Mon ✓ Tue ✓ Wed              | 🗸 Thu 🖌 Fri 🖌 Sat 🖌 Sun |  |  |  |
| Start time: 00 ऱ : 00 ऱ              | End time: 00 - : 00 -   |  |  |  |
| * Rule type:                         | Play prompt tone =      |  |  |  |
| * User operation prompt tone:        | Menu                    |  |  |  |
| * Prompt tone for incorrect input:   | Invalid input           |  |  |  |
| Prompt tone when call ends:          | Q                       |  |  |  |
| Add Menu Options * Key: Listen again |                         |  |  |  |
| * Default rule: 🔷 Yes 💿              | No                      |  |  |  |
| Save                                 | Cancel                  |  |  |  |

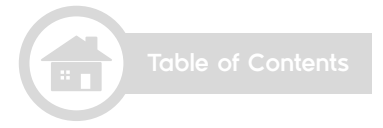

13. In the first key box type 1 and select custom from the dropdown menu. Type "Sales" in the empty text box that will appear

14. In the second key box type 2 and select custom from the dropdown menu. Type "Customer Service" in the empty text box that will appear

15. In the third key box type 3 and select custom from the dropdown menu. Type "IT Support" in the empty text box that will appear

16. The configurations should look like the below screenshot. Once done, click on the "Save" button to save the settings.

| -       |          |        |      |          |               |   |
|---------|----------|--------|------|----------|---------------|---|
| * Key:  | 1        | Custom |      | ▼        | Sales         | × |
| * Key:  | 2        | Custom |      | <b>v</b> | Customer Serv | × |
| * Key:  | 3        | Custom |      | *        | IT Support    | × |
| * Defau | It rule: | O Yes  | No   |          |               |   |
|         |          |        | Save | Cancel   |               |   |

15

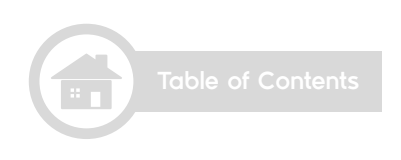

Add Menu Options

17. Click on the plus sign next to the Sales node to add further configurations

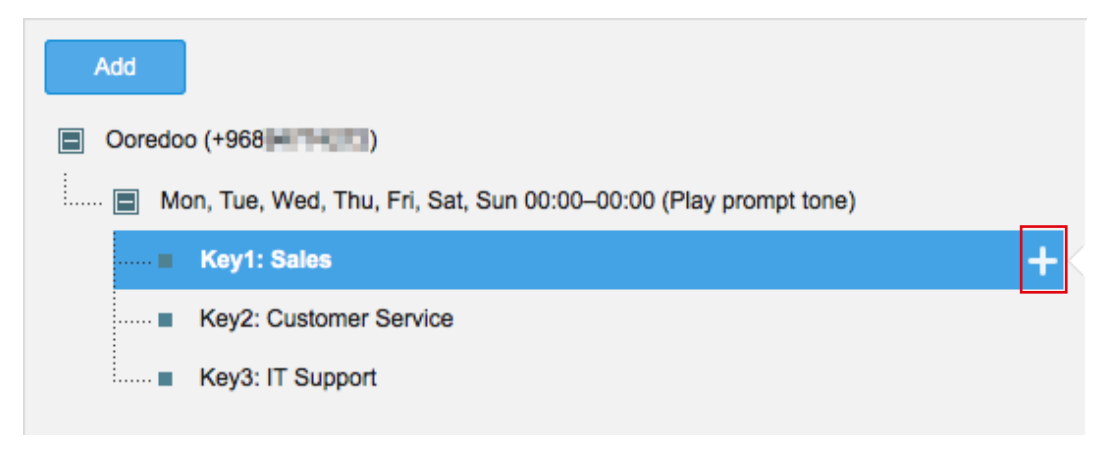

18. Select all days as done previously. From the "Rule type" dropdown menu, choose "Forward to designated number" and type in the number of the sales team/person. Once done save the settings by clicking on the "Save" button.

| * Effective times           |                                |
|-----------------------------|--------------------------------|
| " Επective time:            | Week mode                      |
| All Mon V Tue V We          | ed 🗹 Thu 🗹 Fri 🗹 Sat 🗹 Sun     |
| Start time: 00 - : 00 -     | End time: 00 - : 00 -          |
| * Rule type:                | Forward to designated number 🔻 |
| * Phone number:             | +968                           |
| User operation prompt tone: | Q                              |
| Sa                          | Cancel                         |
|                             |                                |
|                             |                                |
|                             |                                |
| Table of Contents           |                                |

Rule Info

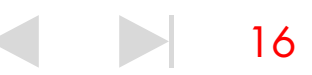

19. Click on the plus sign next to the "Customer Service" node.

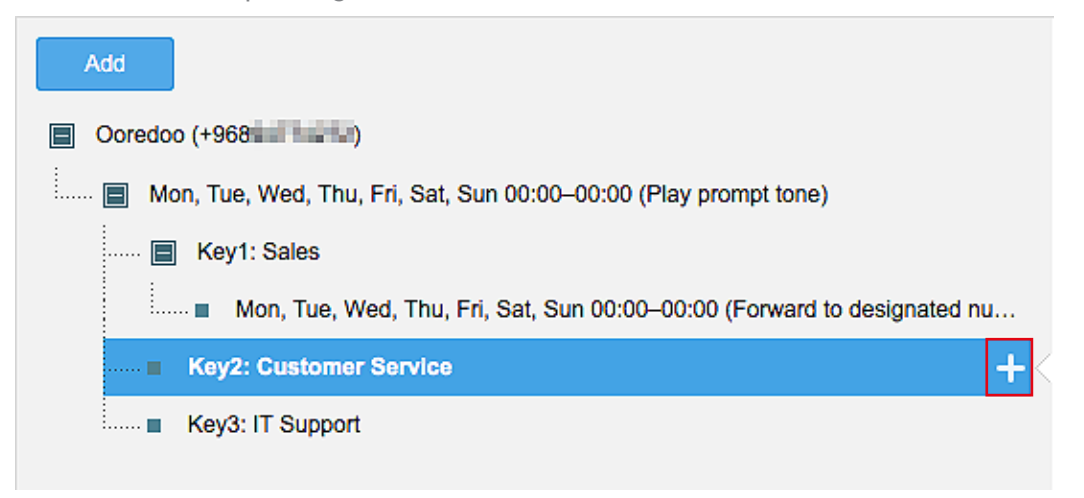

20. Select all the days and choose "Select line" from the "Rule Type" dropdown menu. Choose "Customer Service" from the dropdown menu of "Hunt Group". Then save the settings at the bottom of the page.

| Rule Info                   |                         |
|-----------------------------|-------------------------|
| * Effective time:           | Week mode -             |
| All Mon V Tue V Wed         | ✓ Thu ✓ Fri ✓ Sat ✓ Sun |
| Start time: 00 ▼ : 00 ▼     | End time: 00 - : 00 -   |
| * Rule type:                | Select line -           |
| * Hunt Group:               | Customer Service -      |
| * Waiting tone play mode:   | Repeat till end -       |
| User operation prompt tone: | Q                       |
| Waiting tone:               | Q                       |
|                             |                         |

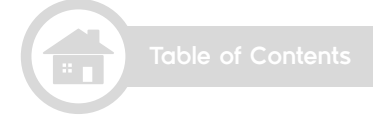

- 21. Repeat the last two steps for "IT Support"
- 22. The final configurations should look like this:

| Add                                                                     |  |
|-------------------------------------------------------------------------|--|
| Ooredoo (+968 + + * ×                                                   |  |
| Mon, Tue, Wed, Thu, Fri, Sat, Sun 00:00–00:00 (Play prompt tone)        |  |
| E Key1: Sales                                                           |  |
| Mon, Tue, Wed, Thu, Fri, Sat, Sun 00:00–00:00 (Forward to designated nu |  |
| Key2: Customer Service                                                  |  |
| Mon, Tue, Wed, Thu, Fri, Sat, Sun 00:00–00:00 (Select line)             |  |
| Key3: IT Support                                                        |  |
| Mon, Tue, Wed, Thu, Fri, Sat, Sun 00:00–00:00 (Select line)             |  |
|                                                                         |  |

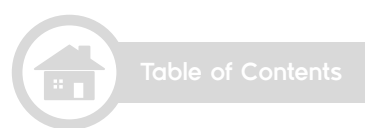

# ooredoo business

 $\bullet$ 

ooredoo.om/business